# Spletna konferenca

## Kako deluje

ISL Groop je programsko orodje za spletne videokonference. Organizirajte sestanek ali predstavitev na spletu. Povabite sodelavce ali poslovne partnerje, vključite zvok in kamero ter delite z njimi svoje namizje ali prezentacijo PowerPoint.

Za uporabo zadostuje osnovno poznavanje računalnika, sestanku pa se pridružite takoj in brez predhodnih nastavitev.

#### Ustvarite nov sestanek ali spletni seminar

Če želite ustvariti nov spletni sestanek ali seminar (webinar), se je potrebno prej prijaviti.

Kliknite na povezavo **Dodaj nov sestanek** ali **Dodaj nov webinar** pod zavihkom **Spletni Sestanek.** Vnesite naslov za vaš spletni sestanek ali webinar.

| 📮 isl.gov.si - ISL Groop                           | × +                     |                        |                |                   |                               |                 | -                   |                     | ×  |
|----------------------------------------------------|-------------------------|------------------------|----------------|-------------------|-------------------------------|-----------------|---------------------|---------------------|----|
| $\leftrightarrow$ C $\triangle$ $\cong$ isl.       | gov.si/users/islgroop/r | meetings.html          |                |                   |                               |                 |                     | 아 ☆                 | 1  |
| REPUBLIKA SLOVENIJA<br>MINISTRSTVO ZA JAVNO UPRAVO |                         | Domov                  | Obvestila      | Predstavitev      | Navodila                      | Mobilno         | miha.lah@ema        | il.com <del>•</del> |    |
| Podpora na daljavo Od                              | ddaljen dostop          | Spletni sestanek       |                |                   |                               |                 |                     |                     |    |
| Dodaj nov sestanek                                 | Dodaj nov webinar       |                        |                |                   |                               |                 |                     |                     |    |
| IŠČI                                               |                         |                        |                |                   |                               |                 |                     | C                   | ι  |
| Moji sestanki                                      |                         |                        |                |                   |                               |                 |                     |                     | 11 |
| Naslov                                             | islov Številka seje     |                        | Ustvarjeno (   |                   |                               | Akcije          |                     | ke                  |    |
| testni sestanek 249-283-329                        |                         | 504                    | 5/7/           | 2019              | \$                            | Pridruži se     | • +                 |                     |    |
|                                                    |                         |                        |                |                   |                               |                 |                     |                     |    |
| Ministrstvo za javno upravo   Sis                  | tem za dostop do odda   | ljenega računalnika ir | spletne sestan | ke v omrežju HKON | 1   Kontakt: <mark>hko</mark> | m@gov.si, 01-47 | 78 8597 English   1 | Slovenšči           | na |
| https://isl.gov.si/users/islgroop/mod              | fify.html?type=meeting  |                        |                |                   |                               |                 |                     |                     | τ. |

| 📮 isl.gov.si - ISL Groop 🛛 🗙 🕂                     |                  |           |              |          |         | -             |                    | × |
|----------------------------------------------------|------------------|-----------|--------------|----------|---------|---------------|--------------------|---|
| ← → C ☆ 🕯 isl.gov.si/users/islgroop/mo             | odify.html?type= | meeting   |              |          |         |               | 0+ ☆               | 1 |
| REPUBLIKA SLOVENIJA<br>MINISTRSTVO ZA JAVNO UPRAVO | Domov            | Obvestila | Predstavitev | Navodila | Mobilno | miha.lah@emai | l.com <del>•</del> |   |
| Podpora na daljavo Oddaljen dostop Sr              | oletni sestanek  |           |              |          |         |               |                    |   |
| Dodaj nov sestanek                                 |                  |           |              |          |         |               |                    |   |
| Naslov*                                            |                  |           |              |          |         |               |                    |   |
| Sestanek                                           |                  |           |              |          |         |               |                    |   |
| Datum / Čas*                                       |                  |           |              |          |         |               |                    |   |
| 2020-03-17 09:07                                   | Europe/Lju       | bljana 🔹  |              |          |         |               |                    |   |
| Opis                                               |                  |           |              |          |         |               |                    |   |
|                                                    |                  |           |              |          |         |               |                    |   |
|                                                    |                  |           | le           |          |         |               |                    |   |
| Prikaži napredne nastavitve                        |                  |           |              |          |         |               |                    |   |
|                                                    | Ustvari          | Pre       | ekliči       |          |         |               |                    |   |
| avascriptvoid(0):                                  |                  |           |              |          |         |               |                    |   |

Unikatno kodo seje ali elektronsko sporočilo z vabilom v sestanek posredujte udeležencem, ki jih želite povabiti v svoj sestanek. Udeleženci sestanka lahko vpišejo kodo seje preko spleta na https://isl.gov.si/ ali pa sledijo povezavi z vabilom v elektronskem sporočilu.

| 7 C U            | isl.gov.si/users/islgroop/in                   | wite.html?origin=, | /users/islgroop | o/meetings.html& | session_id |         | <b>0</b> 7 ☆                    |
|------------------|------------------------------------------------|--------------------|-----------------|------------------|------------|---------|---------------------------------|
|                  | IKA SLOVENIJA<br>I <b>STVO ZA JAVNO UPRAVO</b> | Domov              | Obvestila       | Predstavitev     | Navodila   | Mobilno | miha.lah@email.com <del>-</del> |
| ipora na daljav  | o Oddaljen dostop S                            | ipletni sestanek   |                 |                  |            |         |                                 |
| vabi             |                                                |                    |                 |                  |            |         |                                 |
|                  |                                                |                    |                 |                  |            |         |                                 |
| arko@email.c     | om                                             |                    |                 |                  |            |         |                                 |
|                  |                                                |                    |                 |                  |            |         |                                 |
| wabilo u sost    | anak : Costanak                                |                    |                 |                  |            |         |                                 |
| 7Vabilo v Sesu   | iller. Sestaner                                |                    |                 |                  |            |         |                                 |
| ročilo:          |                                                |                    |                 |                  |            |         |                                 |
| IUS A            |                                                | ∯ ≅ ні н2 н3 і     | 14 HS H6        |                  |            |         |                                 |
| ozdravljeni,     |                                                |                    |                 |                  |            |         |                                 |
| judno ste vablje | ni v ISL Groop sestanek.                       |                    |                 |                  |            |         |                                 |
| lema             | Sestanek                                       |                    |                 |                  |            |         |                                 |
| tevilka seje     | 828-583-835-287                                |                    |                 |                  |            |         |                                 |
| Cas začetka      | 17. marec 2020 09:07:00 GN                     | fT+1               |                 |                  |            |         |                                 |
| e želite prejema | ti obvestila o tem sestanku, sle               | lite povezavi za r | orijavo         |                  |            |         |                                 |
|                  |                                                |                    |                 |                  |            |         |                                 |
|                  |                                                |                    |                 |                  |            |         |                                 |
|                  |                                                |                    |                 |                  |            |         |                                 |
|                  |                                                |                    |                 |                  |            |         |                                 |
|                  |                                                |                    |                 |                  |            |         |                                 |
|                  |                                                |                    |                 |                  |            |         |                                 |

Ko razpošljete vabila, vstopite še sami v sestanek. Sestanek se namreč lahko prične šele, ko se mu pridruži lastnik (gostitelj) sestanka.

Shranjeno datoteko ISL Groop lahko shranite na namizje in jo lahko neomejeno uporabljate.

| 📮 isl.gov.si - ISL Groop     | × +                               |                  |                  |                  |                 |                 | -               | 0       | 2               | ×  |
|------------------------------|-----------------------------------|------------------|------------------|------------------|-----------------|-----------------|-----------------|---------|-----------------|----|
|                              | isl.gov.si/users/islgroop/meeti   | ngs.html         |                  |                  |                 |                 |                 | 07      | ☆               | 1  |
| REPUBLIKA SLI<br>MINISTRSTVO | OVENIJA<br><b>ZA JAVNO UPRAVO</b> | Domov            | Obvestila        | Predstavitev     | Navodila        | Mobilno         | miha.lah@en     | nail.co | ∙m <del>•</del> |    |
| odpora na daljavo            | Oddaljen dostop Splet             | ni sestanek      |                  |                  |                 |                 |                 |         |                 |    |
| Povabilo je bilo poslar      | 10.                               |                  |                  |                  |                 |                 |                 |         |                 |    |
| Dodaj nov sestanek           | Dodaj nov webinar                 |                  |                  |                  |                 |                 |                 |         |                 |    |
| IŠĆI                         |                                   |                  |                  |                  |                 |                 |                 |         | Q               | 2  |
| Moji sestanki                |                                   |                  |                  |                  |                 |                 |                 |         |                 | Ľ  |
| Naslov                       | Številka seje                     |                  | Ust              | varjeno ↓        | Ako             | :ije            | Date            | teke    |                 |    |
| Sestanek                     | 828-583-835-287                   |                  | Pre              | Pred 1 min       |                 |                 | •               | E.      |                 |    |
| testni sestanek              | tni sestanek 249-283-329-504      |                  | 5/7/             | 5/7/2019         |                 |                 | Pridruži se 🔹 🕂 |         |                 |    |
|                              |                                   |                  |                  |                  |                 |                 |                 |         |                 |    |
|                              |                                   |                  | 20               |                  |                 |                 |                 |         |                 |    |
| ninistristvo za javno upravo | ] sistem za dostop do oddaljeneg  | a racunalnika ir | n spietne sestan | ke v omrezju HKO | A I KONTAKE NKO | miegov.si, 01 4 | 78 8397 English | 1 210/4 | enscin          | 18 |
|                              |                                   |                  |                  |                  |                 |                 |                 |         |                 |    |
|                              |                                   |                  |                  |                  |                 |                 |                 |         |                 |    |
|                              |                                   |                  |                  |                  |                 |                 |                 |         |                 |    |
|                              |                                   |                  |                  |                  |                 |                 |                 |         |                 |    |

# Pridruži se sestanku

Najenostavnejši način, da se pridružite sestanku, je s klikom na povezavo v prejetem vabilu gostitelja sestanka ali pa vpišite kodo na <u>https://isl.gov.si/</u>.

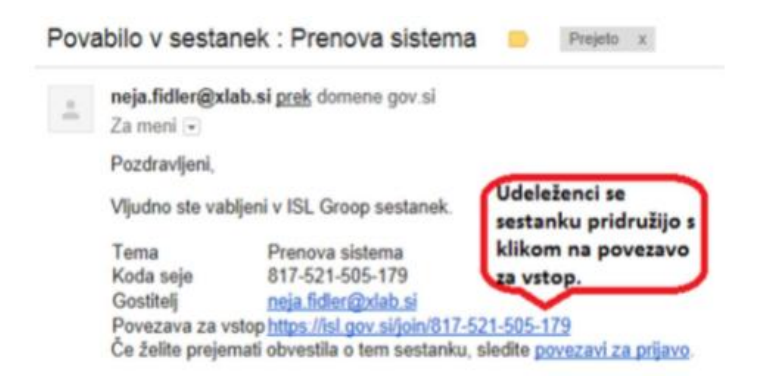

## Vsebina prosojnic

Vsebina prosojnic je poleg videokonference osrednji del sestanka, zato aplikacija ISL Groop nudi veliko možnosti za pripravo vsebine. Uvozite lahko celo predstavitev PowerPoint oziroma izberete le določene prosojnice, ki jih želite deliti z ostalimi. Delite lahko ekran, del ekrana ali izbrano aplikacijo. Dodate lahko prazen list, kamor potem prostoročno vstavljate različno vsebino - opombe, zaslonske izrezke in vsebino iz odložišča. Naredite lahko kopijo trenutne vsebine na prosojnici in jo shranite v posebni prosojnici (pomembno zlasti pri delitvi ekrana).

## Uvoz predstavitve PowerPoint

Kliknite 'Uvozi', izberite prosojnice, ki jih želite deliti z ostalimi udeleženci, in zaključite z 'Uvozi'.

## Delitev ekrana

Pri delitvi ekrana imate več možnosti; delite lahko celoten ekran, del ekrana in izbrano aplikacijo. Za delitev celega ekrana postavite miško na prazen del ekrana (kjer ni odprta nobena aplikacija) oziroma čisto na vrh in kliknite nanj, ko se pojavi napis 'Share screen'. Pri delitvi aplikacije kliknite nanjo ('Share this application'), pri tem pa je najbolje, da jo že prej postavite na vrh. Če želite deliti le del ekrana, kliknite na ekran in povlecite z miško tako, da ustvarite okence za delitev.